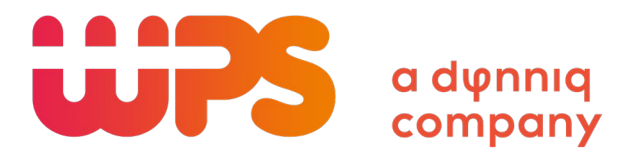

# **WPS TVS Web Client**

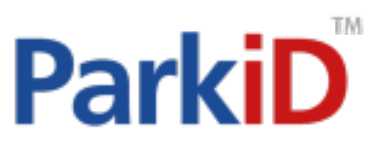

## 1. Table of Contents

| 1. | TABLE OF CONTENTS               | . 2 |
|----|---------------------------------|-----|
| 2. | REQUIREMENTS                    | .3  |
| 3. | CONNECTING TO THE TVS10 WEBSITE | . 3 |
| 4. | LOGGING INTO THE WEBSITE        | . 3 |
| 5. | PERFORMING A VALIDATION         | .4  |

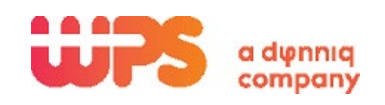

### 2. Requirements

- 1) Internet Connection
- 2) Computer with an Internet Browser (Internet Explorer, Firefox, Chrome)

#### 3. Connecting to the TVS10 Website

1) In your internet browsers address field. Type in the address provided by your Parking System Administrator.

Web Address: http://capitalgateway.validations.us/valid

#### 4. Logging into the Website

1) Login with your username and password

|                        | Portal                      |  |  |  |
|------------------------|-----------------------------|--|--|--|
| User authentication re | equired.                    |  |  |  |
| User name              |                             |  |  |  |
| Password               |                             |  |  |  |
| Sign In                | Forget password? Reset Now! |  |  |  |

- 2) Enter the credentials provided by your Parking System Administrator and click sign in.
- 3) Once successfully logged in, you will see your user name in the upper right, along with options to change your password and logout.

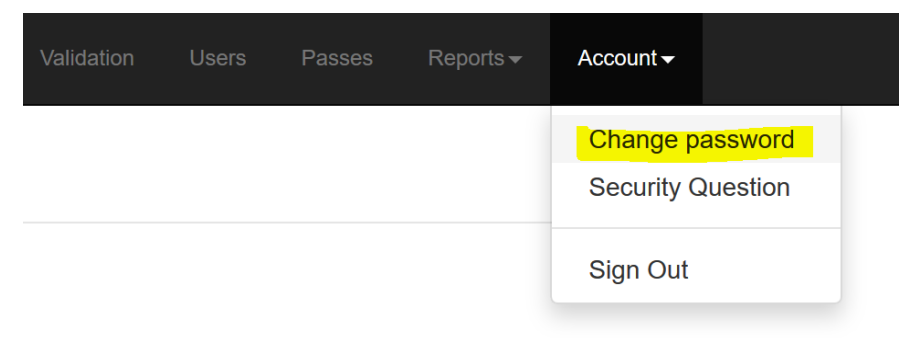

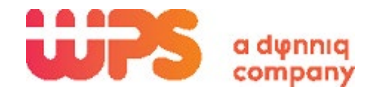

## 5. Performing a Validation

1) Once logged in you will enter the ticket number.

|                                              |                                                               | E, WPS     |                   |         |
|----------------------------------------------|---------------------------------------------------------------|------------|-------------------|---------|
|                                              | Validation                                                    |            |                   |         |
|                                              | Ticket number                                                 |            | Lookup 🗸          |         |
|                                              |                                                               |            |                   |         |
| 2) Enter the                                 | e Ticket number as seen on                                    | the ticket |                   |         |
|                                              |                                                               | Please     | type or scan tick | ret     |
| TICKET #<br>SEQUENCE<br>LANE<br>DATE<br>TIME | :898736147<br>:130<br>:Foch St Entry<br>:2013/11/01<br>:15:21 | Ticket :   | 898736147         | Look up |

- 3) Select Look up
- 4) Select the validation
- 5) Enter a Comment if required by your Parking System Administrator

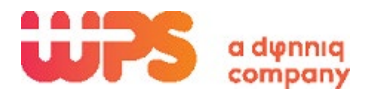

| icket :   | 898736147      | Look up                    |          |                    |  |  |
|-----------|----------------|----------------------------|----------|--------------------|--|--|
| Ticke     | et             | 898736147                  | Amount   | \$40.00            |  |  |
| EntryTime |                | 01/11/2013 3:21:00 PM      | Duration | 00.01:01:54 day(s) |  |  |
| Mercha    | nt Validations |                            |          |                    |  |  |
| FDWee     | st7th          |                            |          |                    |  |  |
|           | Discount       |                            |          | 40.00 🗘 🧃          |  |  |
|           | Comment        | John Smith, Sample Company | Name     |                    |  |  |
|           |                |                            |          |                    |  |  |
|           |                |                            |          |                    |  |  |

- 6) Select Submit
- 7) Validation Complete.

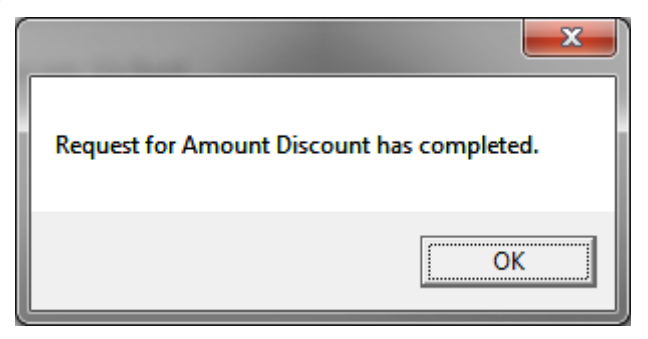

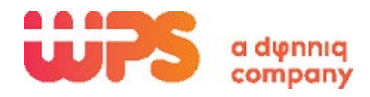